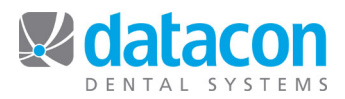

## Perio Exam

The Perio Exam page allows you to create and enter a new perio exam or to review prior exam data. Buttons for Earlier or Later can be held down to move backward and forward through time to view the changes. Buttons on the left titled Exam Data and Review provide access to the selected perio exam.

| Image: Search Stikum Merge Save Restore Intercom Calculator Schedule Today Openings Appointments Patient folder Photo Booth Script | » |
|----------------------------------------------------------------------------------------------------|---|
| Datacon Dentai Group Monday, June 23, 2014 09:59:23 AM Buddy                                                                       |   |
| Perio Exam - Joe Sample - 6/17/2004                                                                                                |   |
| Overview   Medical History   Oral Exam   Perio Exam   Treatment   Planning   Referral   RX   Lab   Chart Notes                     |   |
|                                                                                                    |   |
|                                                                                                    |   |
| Perio Exam   Current visit date is 6/22/2014   Earlier   Later     Exam Data   Editing Exam dated 6/17/2004   Previous   Next      |   |
| Review Perio Exam Notes Teeth to Edit All                                                                                          |   |
| Show Additional Exam Data                                                                                                    |   |
|                                                                                                    |   |

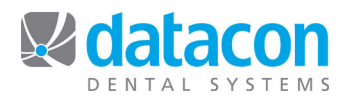

The Exam Data button allows you to review or enter the exam data. If the exam is over 6 days old, a password is required to make changes. Each user can have a separate script to automatically prompt for exam data for any range of teeth and any of the available data items. During the exam you can go "off script" by clicking on any tooth and any data item. The enter key takes you right back to where you were in the script.

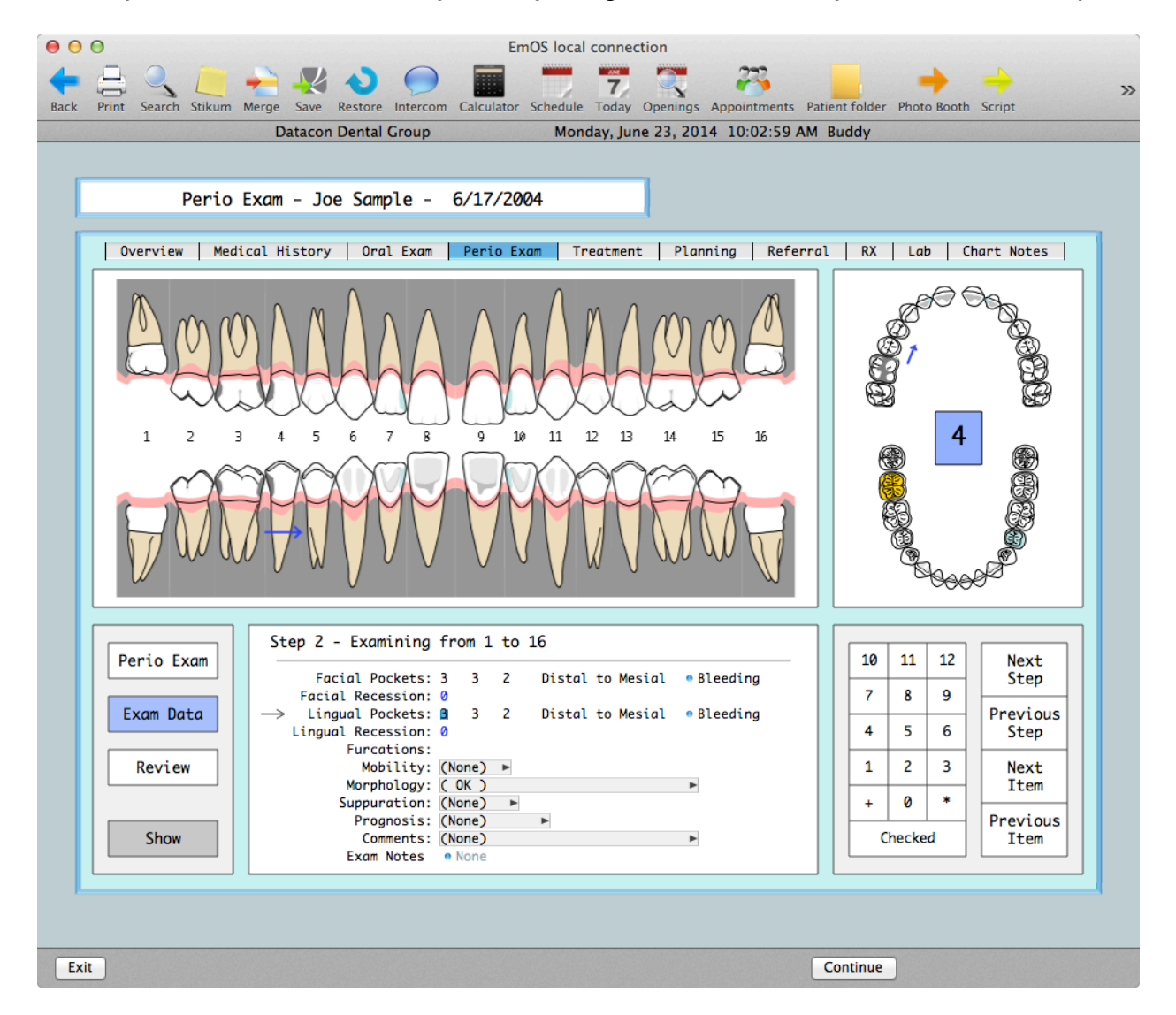

This example shows us in the second step of the script entering lingual pocket depths on teeth numbered 1 to 16. Both the facial and lingual views of the teeth are shown. Arrows on both views of the teeth indicate which tooth we are on and the direction the readings will be taken. Pocket depths can be entered by clicking on the numbered buttons to the right or by using the keyboard. The Checked button indicates that the readings for this tooth were checked and have not changed from the previous readings or default values.

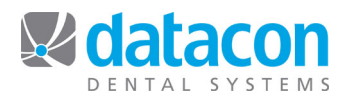

The Review button presents a menu of options for viewing the exam data. When the Review menu is active, you may click on any tooth to show an enlarged display. Additional clicks on the same tooth toggle between the facial and lingual view. Details show the last exam date for the tooth, pocket and recession readings, attachment loss, mobility, morphology, prognosis, and a coded comment.

| e O O EmOS local connection                                                                                                    |       |
|----------------------------------------------------------------------------------------------------|-------|
| Image: Save Restore Intercom   Image: Calculator   Image: Calculator | >>    |
| Datacon Dental Group Monday, June 23, 2014 10:13:39 AM Buddy                                                                                                    |       |
| Perio Exam - Joe Sample - 6/17/2004                                                                                                    |       |
| overview medical history oral exam perio exam ireatment planning kererrat kx Lab chart wites                                                                                                    |       |
|                                                                                                    |       |
|                                                                                                    |       |
| Perio Exam Overview Exam Data Showing 3 - Lingual                                                                                                    |       |
| Exam Data Compare to Previous Readings   Print Exam Report                                                                                                    |       |
| Mobility: (None)     Morphology: (OK)     Prognosis: (None)     (No Comment)                                                                                                    |       |
|                                                                                                    |       |
|                                                                                                    |       |
|                                                                                                    | 10012 |
| Exit                                                                                                    |       |

Buttons on the Review menu allow you to show an overview of the exam data, compare pocket depth readings from multiple exams, or print a Perio Exam Report.

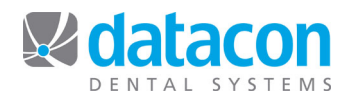

The Overview Data option shows all of the readings. Pocket depths and recession readings that are defaulted from a prior exam have a gray background. You can select any tooth to make changes. You may also page backward or forward through multiple exams.

|   |                          | Data  | con De   | ntai Gr | oup    |     |         | Mono  | day, Jui | ne 23, | 2014 | 10:36:0 | J4 AM | Buddy |       |     |     |
|---|--------------------------|-------|----------|---------|--------|-----|---------|-------|----------|--------|------|---------|-------|-------|-------|-----|-----|
| Г | Peri                     |       | m - 10   | ne San  | nle -  | 8/2 | 3/200   | 5     |          |        |      |         |       |       |       |     |     |
|   | Fert                     | U LAU | iii - 30 | Je Jul  | ipte - | 0/2 | 57 200. | ,     |          |        |      |         |       |       |       |     |     |
|   |                          |       |          |         |        | I   | I       | I     |          | 1      | I    | 1       | I     | 1     | 1     | 1   |     |
|   | Facial Pkt<br>Recession  |       | 232      | 223     | 332    | 222 | 232     | 222   | 233      | 332    | 222  | 234     | 432   | 222   | 222   | 222 |     |
|   | Loss                     |       | 1        | 1       | 11     |     | 1       |       | 11       | 1 1    |      | 1       | 1     |       |       |     |     |
|   | Lingual Pkt              |       | 343      | 344     | 444    | 454 | 343     | 333   | 333      | 222    | 222  | 343     | 222   | 222   | 333   | 33Z |     |
|   | Loss                     |       | 1 1      | 1       |        | 3   | 1 1     | 1 1 1 | 1 1 1    |        |      | 1 1     |       |       | 1 1 1 | 1 1 |     |
|   | Furcation                |       |          |         |        |     |         |       |          |        |      |         |       |       |       |     |     |
|   | Mobility<br>Morphology   |       |          |         |        | I   |         |       |          |        |      |         |       |       |       |     |     |
|   | Suppuration              |       |          |         |        |     |         |       |          |        |      |         |       |       |       |     |     |
|   | Comment                  |       |          |         |        |     |         |       |          |        |      |         |       |       |       |     |     |
|   |                          |       | 2        | 3       | 4      | 5   | 6       | 7     | 8        | 9      | 10   | 11      | 12    | 13    | 14    | 15  |     |
|   |                          | 32    | 31       | 30      | 29     | 28  | 27      | 26    | 25       | 24     | 23   | 22      | 21    | 20    | 19    | 18  | 17  |
|   | Facial Pkt               | 222   | 222      | 222     | 222    | 222 | 222     | 222   | 222      | 222    | 222  | 222     | 222   | 222   | 222   | 222 | 222 |
|   | Recession<br>Loss        |       |          |         |        |     |         |       |          |        |      |         |       |       |       |     |     |
|   | Lingual Pkt              | 222   | 222      | 222     | 222    | 222 | 222     | 222   | 222      | 222    | 222  | 222     | 222   | 222   | 222   | 222 | 222 |
|   | Recession<br>Loss        |       |          |         |        |     |         |       |          |        |      |         |       |       |       |     |     |
|   | Furcation                |       |          |         |        |     |         |       |          |        |      |         |       |       |       |     |     |
|   | Mobility<br>Morphology   |       |          |         |        |     |         |       |          |        |      |         |       |       |       |     |     |
|   | Suppuration<br>Prognosis |       |          |         |        |     |         |       |          |        |      |         |       |       |       |     |     |
|   | Comment                  |       |          |         |        |     |         |       |          |        |      |         |       |       |       |     |     |
|   |                          |       |          |         |        |     |         |       |          |        |      |         |       |       |       |     |     |

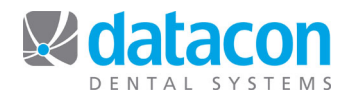

The Compare to Previous Readings option shows pocket depths from multiple exams. Again, items that are defaulted from previous exams have a gray background. Improved readings have a green background and worsened readings have a red background.

|                 | Data                                                       | con Den                                                                                       | tal Grou                                                                                                    | ip                                                                                                    |                                                                                                    | Mor                                                                                                    | iday, Jur                                                                                                    | ie 23, 2                                                                                                    | 014 10                                                                                                    | :38:127                                                                                                    | AM BUO                                                                                                    | ay                                                                                                    |                                                                                                    |                                                                                                    |                                                                                                    |
|-----------------|------------------------------------------------------------|-----------------------------------------------------------------------------------------------|----------------------------------------------------------------------------------------------------|----------------------------------------------------------------------------------------------------|----------------------------------------------------------------------------------------------------|----------------------------------------------------------------------------------------------------|----------------------------------------------------------------------------------------------------|----------------------------------------------------------------------------------------------------|----------------------------------------------------------------------------------------------------|----------------------------------------------------------------------------------------------------|----------------------------------------------------------------------------------------------------|----------------------------------------------------------------------------------------------------|----------------------------------------------------------------------------------------------------|----------------------------------------------------------------------------------------------------|----------------------------------------------------------------------------------------------------|
|                 |                                                            | Joe S                                                                                         | ample                                                                                                    |                                                                                                    |                                                                                                    |                                                                                                    |                                                                                                    |                                                                                                    |                                                                                                    |                                                                                                    |                                                                                                    |                                                                                                    |                                                                                                    |                                                                                                    |                                                                                                    |
|                 |                                                            | 1                                                                                             | 1                                                                                                    | 1                                                                                                    |                                                                                                    |                                                                                                    | 1                                                                                                    | 1                                                                                                    |                                                                                                    |                                                                                                    |                                                                                                    | 1                                                                                                    |                                                                                                    |                                                                                                    |                                                                                                    |
|                 | 2 <mark>3</mark> 2<br>2 3 2                                | 2 2 3<br>2 2 3                                                                                | <mark>33</mark> 2<br>332                                                                                                    | 2 2 2<br>2 2 2                                                                                                    | 2 <mark>3</mark> 2<br>2 3 2                                                                                                    | 2 2 2<br>2 2 2                                                                                                    | 2 3 3<br>2 3 3                                                                                                    | <mark>33</mark> 2<br>332                                                                                                    | 2 2 2<br>2 2 2                                                                                                    | 2 <mark>3 4</mark><br>2 3 4                                                                                                    | <mark>43</mark> 2<br>432                                                                                                    | 2 2 2<br>2 2 2                                                                                                    | 2 2 2<br>2 2 2                                                                                                    | 2 2 2<br>2 2 2                                                                                                    |                                                                                                    |
|                 | 2                                                          | 3                                                                                             | 4                                                                                                    | 5                                                                                                    | 6                                                                                                    | 7                                                                                                    | 8                                                                                                    | 9                                                                                                    | 10                                                                                                    | 11                                                                                                    | 12                                                                                                    | 13                                                                                                    | 14                                                                                                    | 15                                                                                                    |                                                                                                    |
|                 | 343<br>232                                                 | 3 4 4<br>2 3 3                                                                                | 4 4 4<br>3 3 2                                                                                                    | 454<br>2222                                                                                                    | 343<br>343                                                                                                    | 333<br>2222                                                                                                    | 333<br>2222                                                                                                    | 2 2 2<br>2 2 2                                                                                                    | 2 2 2<br>2 2 2                                                                                                    | 343<br>343                                                                                                    | 2 2 2<br>2 2 2                                                                                                    | 2 2 2<br>2 2 2                                                                                                    | 333<br>333                                                                                                    | 332<br>332                                                                                                    |                                                                                                    |
|                 |                                                            |                                                                                               | No Re                                                                                                    | adings                                                                                                    |                                                                                                    |                                                                                                    | Impr                                                                                                    | oved                                                                                                    |                                                                                                    |                                                                                                    | Wors                                                                                                    | ened                                                                                                    |                                                                                                    |                                                                                                    |                                                                                                    |
| 2 2 2<br>2 2 2  | 2 2 2<br>2 2 2                                             | 2 2 2<br>2 2 2                                                                                | 2 2 2<br>2 2 2                                                                                                    | 2 2 2<br>2 2 2                                                                                                    | 222222222                                                                                                    | 2 2 2<br>2 2 2                                                                                                    | 2 2 2<br>2 2 2                                                                                                    | 2 2 2<br>2 2 2                                                                                                    | 2 2 2<br>2 2 2                                                                                                    | 2 2 2<br>2 2 2                                                                                                    | 2 2 2<br>2 2 2                                                                                                    | 2 2 2<br>2 2 2                                                                                                    | 2 2 2<br>2 2 2                                                                                                    | 2 2 2<br>2 2 2                                                                                                    | 2222                                                                                                    |
| 32              | 31                                                         | 30                                                                                            | 29                                                                                                    | 28                                                                                                    | 27                                                                                                    | 26                                                                                                    | 25                                                                                                    | 24                                                                                                    | 23                                                                                                    | 22                                                                                                    | 21                                                                                                    | 20                                                                                                    | 19                                                                                                    | 18                                                                                                    | 17                                                                                                    |
| 2 2 2 2 2 2 2 2 | 2 2 2<br>2 2 2                                             | 2 2 2<br>2 2 2                                                                                | 2 2 2<br>2 2 2                                                                                                    | 2 2 2<br>2 2 2                                                                                                    | 2 2 2<br>2 2 2                                                                                                    | 2 2 2<br>2 2 2                                                                                                    | 2 2 2<br>2 2 2                                                                                                    | 2 2 2<br>2 2 2                                                                                                    | 2 2 2<br>2 2 2                                                                                                    | 2 2 2<br>2 2 2                                                                                                    | 2 2 2<br>2 2 2                                                                                                    | 2 2 2<br>2 2 2                                                                                                    | 2 2 2<br>2 2 2                                                                                                    | 2 2 2<br>2 2 2                                                                                                    | 2222                                                                                                    |
|                 | 2 2 2 2<br>2 2 2<br>2 2 2<br>32<br>2 2 2<br>2 2 2<br>2 2 2 | 2 3 2<br>2 3 2<br>2 3 2<br>2 3 2<br>2 3 2<br>2 3 2<br>2 3 2<br>2 3 2<br>2 3 2<br>2 3 2<br>3 2 | Joe S<br>2 3 2 2 2 3<br>2 3 2 2 2 3<br>2 3 2 2 2 3<br>2 3 2 2 2 3<br>2 3 2 2 2 3<br>2 3 2 2 2 3<br>2 3 2 2 2 3<br>2 3 2 2 3<br>2 3 2 2 3<br>2 3 3<br>2 4 4<br>2 3 2 2 2 3<br>3 4 4<br>2 3 2 2 2 3<br>2 2 3<br>2 2 3<br>3 4 4<br>2 3 2 2 2 2 2 2 2 2 3<br>3 4 4<br>2 3 2 2 2 2 2 2 2 2 2 3<br>3 4 4<br>2 3 2 2 2 2 2 2 2 2 2 2 2 2 2 2 2 2 2 2 | Joe Sample<br>Joe Sample<br>2 3 2 2 2 3 3 3 2<br>2 3 2 2 2 3 4<br>2 3 4 4 4 4<br>2 3 2 2 3 4<br>4 4 4<br>2 3 2 2 2 3 3 2<br>2 2 2 3 4<br>4 4 4 4<br>2 3 2 2 2 3 3 2<br>No Re<br>2 2 2 2 2 2 2 2 2 2 2 2 2<br>2 2 2 2 2 2 | Joe Sample     Joe Sample     2   3   2   2   2   2   2   2   2   2   2   2   2   2   2   2   2   2   2   2   2   2   2   2   2   2   2   2   2   2   2   2   2   2   2   2   2   2   2   2   2   2   2   2   2   2   2   2   2   2   2   2   2   2   2   2   2   2   2   2   2   2   2   2   2   2   2   2   2   2   2   2   2   2   2   2   2   2   2   2   2   2   2   2   2   2   2   2   2   2   2   2   2   2   2   2   2   2   2   2   2   2   2   2   2   2   2   2   2   2   2   2   < | Joe Sample     Joe Sample     2   3   2   2   2   2   3   2   2   2   2   3   2   2   2   2   3   2   2   2   2   2   2   2   2   2   2   2   2   2   2   2   2   2   3   3   2   2   2   2   2   3   3   2   2   2   2   2   3   3   2   2   2   2   2   3   3   2   2   2   2   2   3   3   4   4   4   4   5   6   6   3   4   3   2   2   2   2   2   2   2   2   2   2   2   2   2   2   2   2   2   2   2   2   2   2   2   2   2   2   2   2   2   2   2   2   2   2   2   2   2   2   < | Joe Sample     Joe Sample     2   3   2   2   2   2   2   2   2   2   2   2   2   2   2   2   2   2   2   2   2   2   2   2   2   2   2   2   2   2   2   2   2   2   2   2   2   2   2   2   2   2   2   2   2   2   2   2   2   2   2   2   2   2   2   2   2   2   2   2   2   2   2   2   2   2   2   2   2   2   2   2   2   2   2   2   2   2   2   2   2   2   2   2   2   2   2   2   2   2   2   2   2   2   2   2   2   2   2   2   2   2   2   2   2   2   2   2   2   2   2   2   < | Monuay, juit     Joe Sample     Joe Sample     2   3   2   2   2   2   3   3   2   2   2   2   2   2   3   3   2   2   2   2   2   2   2   2   2   2   2   2   2   2   2   2   2   2   2   2   2   2   2   2   2   2   2   2   2   2   2   2   2   2   2   2   2   2   2   2   2   2   2   2   2   2   2   2   2   2   2   2   2   2   2   2   2   2   2   2   2   2   2   2   2   2   2   2   2   2   2   2   2   2   2   2   2   2   2   2   2   2   2   2   2   2   2   2   2   2   2   2   2 | Monday, Jule 23, 2     Joe Sample     Joe Sample     2   3   2   2   2   2   2   2   2   2   2   2   2   2   2   2   2   2   2   2   2   2   2   2   2   2   2   2   2   2   2   2   2   2   2   2   2   2   2   2   2   2   2   2   2   2   2   2   2   2   2   2   2   2   2   2   2   2   2   2   2   2   2   2   2   2   2   2   2   2   2   2   2   2   2   2   2   2   2   2   2   2   2   2   2   2   2   2   2   2   2   2   2   2   2   2   2   2   2   2   2   2   2   2   2   2   2   2 | Monday, Jule 23, 2014 10     Joe Sample     Joe Sample     2   3   2   2   2   2   2   2   2   2   2   2   2   2   2   2   2   2   2   2   2   2   2   2   2   2   2   2   2   2   2   2   2   2   2   2   2   2   2   2   2   2   2   2   2   2   2   2   2   2   2   2   2   2   2   2   2   2   2   2   2   2   2   2   2   2   2   2   2   2   2   2   2   2   2   2   2   2   2   2   2   2   2   2   2   2   2   2   2   2   2   2   2   2   2   2   2   2   2   2   2   2   2   2   2   2   2   2   2 | Monday, june 23, 2014 10.36.127     Joe Sample     Joe Sample     2   3   2   2   2   2   2   2   2   2   2   2   2   2   2   2   2   2   2   2   2   2   2   2   2   2   2   2   2   2   2   2   2   2   2   2   2   2   2   2   2   2   2   2   2   2   2   2   2   2   2   2   2   2   2   2   2   2   2   2   2   2   2   2   2   2   2   2   2   2   2   2   2   2   2   2   2   2   2   2   2   2   2   2   2   2   2   2   2   2   2   2   2   2   2   2   2   2   2   2   2   2   2   2   2   2   2   2 | Monday, Jule 25, 2014 10:38.12 AM But     Joe Sample     Joe Sample     2   3   2   2   2   2   2   2   2   2   2   2   2   2   2   2   2   2   2   2   2   2   2   2   2   2   2   2   2   2   2   2   2   2   2   2   2   2   2   2   2   2   2   2   2   2   2   2   2   2   2   2   2   2   2   2   2   2   2   2   2   2   2   2   2   2   2   2   2   2   2   2   2   2   2   2   2   2   2   2   2   2   2   2   2   2   2   2   2   2   2   2   2   2   2   2   2   2   2   2   2   2   2   2   2 <th2< th="">   2   2</th2<> | Monuay, Jule 23, 2014 10.38.12 AM Budy     Joe Sample     Joe Sample     2   3   2   2   2   2   2   2   2   2   2   2   2   2   2   2   2   2   2   2   2   2   2   2   2   2   2   2   2   2   2   2   2   2   2   2   2   2   2   2   2   2   2   2   2   2   2   2   2   2   2   2   2   2   2   2   2   2   2   2   2   2   2   2   2   2   2   2   2   2   2   2   2   2   2   2   2   2   2   2   2   2   2   2   2   2   2   2   2   2   2   2   2   2   2   2   2   2   2   2   2   2   2   2   2 <th2< th="">   2   2</th2<> | Monday, Jule 23, 2014 10:36:12 AW Buddy     Joe Sample     Joe Sample     2   2   2   2   2   2   2   2   2   2   2   2   2   2   2   2   2   2   2   2   2   2   2   2   2   2   2   2   2   2   2   2   2   2   2   2   2   2   2   2   2   2   2   2   2   2   2   2   2   2   2   2   2   2   2   2   2   2   2   2   2   2   2   2   2   2   2   2   2   2   2   2   2   2   2   2   2   2   2   2   2   2   2   2   2   2   2   2   2   2   2   2   2   2   2   2   2   2   2   2   2   2   2   2   2 <th2< th="">   2   2</th2<> | Monday, Julie 23, 2014 10.30.12 AM BUDdy     Joe Sample     Joe Sample     2   3   2   2   2   2   2   2   2   2   2   2   2   2   2   2   2   2   2   2   2   2   2   2   2   2   2   2   2   2   2   2   2   2   2   2   2   2   2   2   2   2   2   2   2   2   2   2   2   2   2   2   2   2   2   2   2   2   2   2   2   2   2   2   2   2   2   2   2   2   2   2   2   2   2   2   2   2   2   2   2   2   2   2   2   2   2   2   2   2   2   2   2   2   2   2   2   2   2   2   2   2   2   2   2   2   2   2 |

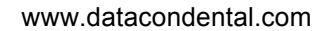

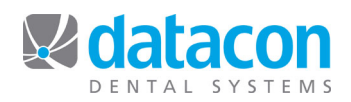

The Perio Exam Report shows both the facial and lingual views of the teeth. When printed, the teeth are draw with their actual size.

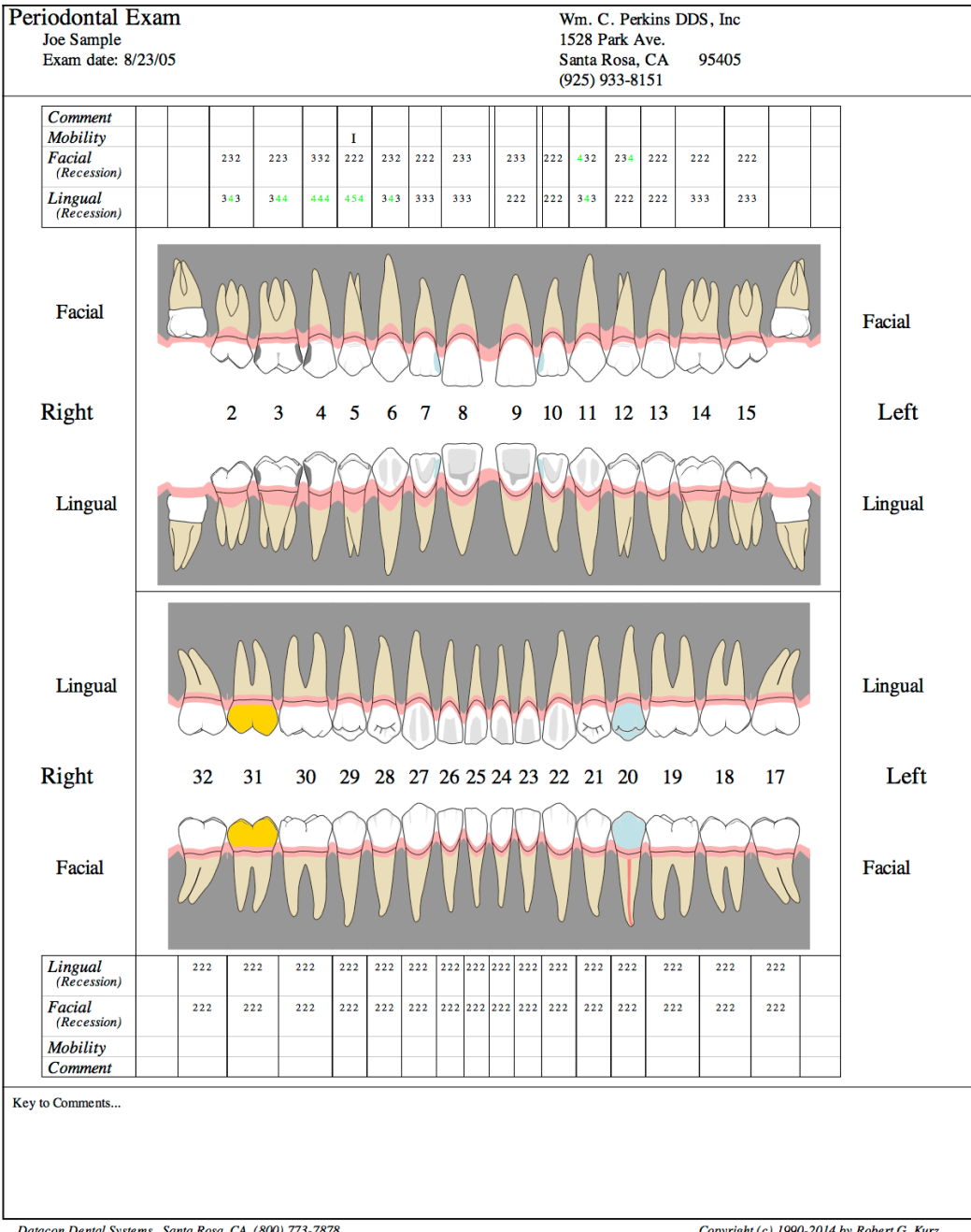

Datacon Dental Systems Santa Rosa, CA (800) 773-7878

Copyright (c) 1990-2014 by Robert G. Kurz

Questions? Contact the staff at Datacon for help. www.datacondental.com Phone: (800) 773-7878 Email: info@datacondental.com